## ÇANAKKALE BÖLGE LİMAN BAŞKANLIĞI GEMİADAMI CÜZDANI BAŞVURU KILAVUZU

1. Kurs Belgesi alınır (Okuldan teslim alınacak),

2. Fotoğraf çektirilir (Arkası beyaz fonlu ),

3. "Gemiadamı Olur Sağlık Raporu" alınır,

(Gemiadamlarının Genel ve Periyodik Sağlık İşlemini Yapmaya Yetkili Özel ve Resmi Sağlık Kuruluşlardan alınabilir). "Gemiadamı Olur Sağlık Raporu" verebilecek özel ve resmi sağlık kuruluşlarını "**T.C. Sağlık Bakanlığı Türkiye Hudut ve Sahiller Sağlık Genel Müdürlüğü**" Web adresinden öğrenebilirsiniz. https://www.hssgm.gov.tr/GenelvePeriyodikHastaneler

4. "Gemiadamları Sağlık Yoklama Belgesi" alınır.

("Gemiadamları Sağlık Yoklama Belgesi" almak için Gemiadamlarının Genel ve Periyodik Sağlık İşlemini Yapmaya Yetkili Özel ve Resmi Sağlık Kuruluşlardan alınan "Gemiadamı Olur Sağlık Raporu" ile birlikte "Gemiadamları Sağlık Yoklama Belgesi" vermeye yetkili Sahil Sağlık Denetleme Merkezlerine başvurulur.) <u>https://www.hssgm.gov.tr/GemiadamiMerkezleri</u>

**5.** Parmak izi kayıt belgesi alınır ("Gemiadamı cüzdanı almasında sakınca yoktur" yazısı). (Nüfusa Kayıtlı olduğu İl/İlçe Nüfus ve Vatandaşlık İşleri Müdürlüklerinden alınacak).

6. e-devlet şifresi alınır (PTT işyerlerinden alınabilir).

7. İmza örneği çıkarılır (Beyaz boş bir kâğıda imza atılır).

8. Mezuniyet/Öğrenci Belgesi, Askerlik Terhis/Tecil Belgesi(e-Devlet), Adli Sicil Kaydı Belgesi(e-Devlet) evrakları dijital/çıktı alınarak hazırlanır.

**NOT:** Gemiadamları Eğitim ve Bilgi Sisteminde Gemiadamı Cüzdanı çıkarmak için bilgiler sisteme elektronik ortamda yükleneceğinden dolayı, **"Fotoğraf" JPEG** formatında, "İmza Örneği" **JPEG** formatında, "Parmak İzi Kayıt Belgesi" **PDF** dosya formatında, Mezuniyet/Öğrenci Belgesi **PDF** dosya formatında, Askerlik Terhis/Tecil Belgesi(e-Devlet) **PDF** dosya formatında, telefon veya bilgisayara kaydedilmeleri gereklidir.

9. <u>https://e-denizcilik.uab.gov.tr/login</u> internet adresinden e devlet şifresiyle giriş yapılır.

| ALTYAPI BAKANLIĞI             | e-Devlet Kapıs                                    | a Kimlik Doğrulam                               | a Sistemi                              | in to deviations                           | 12                       |
|-------------------------------|---------------------------------------------------|-------------------------------------------------|----------------------------------------|--------------------------------------------|--------------------------|
|                               | Giriş Yapılacak Adres<br>Giriş Yapılacak Uygulama | E-Denizcilik                                    | k.uab.gov.tr/iog                       | in/e-deviet/res                            |                          |
| Giriş Sistemi                 | e-Devlet Şifresi                                  | 📴 Mobil İmza                                    | 💰 e-İmza                               | 🔐 T.C. Kimlik Kartı                        | 📻 İnternet Bankacılığ    |
| önlendirilen uygulama:        | T.C. Kimlik Numaranızı<br>yerden devam edebili    | ı ve e-Devlet Şifrenizi<br>rsiniz. 🕠 e-Devlet : | i kullanarak kiml<br>Şifresi Nedir, Ni | iğiniz doğrulandıktan son<br>asıl Alınır?  | ra işleminize kaldığınız |
| Gemiadamları Bilgi Sistemi    | * T.C. Kimlik No                                  |                                                 |                                        |                                            |                          |
| tps://gemiadami.uab.gov.tr    |                                                   | 📾 Sanal Kla                                     | avye 🐠 Yazari                          | ken Gizle                                  |                          |
|                               | * e-Devlet Şifresi                                |                                                 |                                        |                                            |                          |
| 🧭 e-Devlet ile Giris          |                                                   | 📟 Sanal Kla                                     | avye 🔒 Şifren                          | ni Unuttum                                 |                          |
| e benetile olity              |                                                   | * e-Devlet 🖓 ş<br>telefonunuzdan                | ifrenizi unutman<br>yenileme işlemi y  | ız durumunda doğruladığın<br>apabilirsiniz | iz cep                   |
| veya PIN kodu ile giriş yapın |                                                   | ( ii                                            | otal Et                                | Giris Van                                  |                          |
|                               |                                                   | ( ,                                             |                                        | Cing rup /                                 |                          |

**10.** Buradan **Gemiadamları Bilgi Sistemi**'ne giriş yapılır. (Görselde Tıkla yazan yer tıklanır ve açılan pencereden Gemi Adamı'na giriş yapılır)

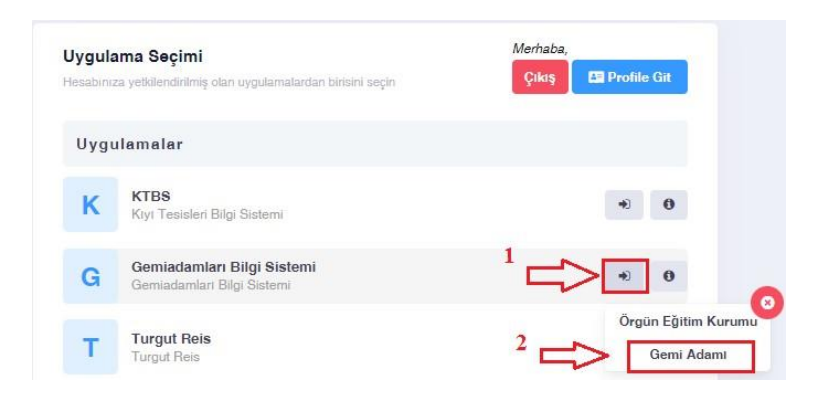

**11.** Gemiadamı Portalından **Cüzdanlarım** seçilir (Daha önce hiç başvurmamış olanlar). Cüzdanlarım seçildikten sonra sağ üst köşede **İlk Başvuru** seçilir.

|    | T.C. ULASTIRMA VE<br>ALTYAPI BAKANLIGI | Cüzdanlarım - Gemiadamı Potalı - Cüzdanlarım                        |              |    |                |   |           |                |  |              |                     |                   |  |
|----|----------------------------------------|---------------------------------------------------------------------|--------------|----|----------------|---|-----------|----------------|--|--------------|---------------------|-------------------|--|
| Q. | Menúde ara                             | Cüzdar                                                              | nlarım       |    |                |   |           |                |  |              | Tıkla 2<br>□        | + ilk Başvuru     |  |
| •  | Anasayfa<br>Tum Basyunilar             | Bu sütuna göre gruplamak için bir sütun başlığını buraya sürükleyin |              |    |                |   |           |                |  | ย            |                     |                   |  |
|    | Yeterliliklerim                        | 1 #                                                                 | Cüzdan Durun | nu | Veriliş Nedeni |   | Cüzdan No | Veriliş Tarihi |  | Bitiş Tarihi | Açıklama            | İptal Nedeni      |  |
| •  | Sertifikalarım 1 Tikla                 |                                                                     | (Tümü)       | •  | (Tümü)         | • | Q         | ٩              |  |              | Q                   | ٩                 |  |
|    | Cüzdanlarım Sınavlarım                 |                                                                     |              |    |                |   |           |                |  |              |                     |                   |  |
|    | Hizmetlerim                            |                                                                     |              |    |                |   |           |                |  |              |                     |                   |  |
| 8  | Hizmet Hesaplamalarım                  |                                                                     |              |    |                |   |           | Veri yok       |  |              |                     |                   |  |
| Ì  | Belgelerim                             |                                                                     |              |    |                |   |           |                |  |              |                     |                   |  |
| Ð  | Kişisel Bilgilerim                     |                                                                     |              |    |                |   |           |                |  |              |                     |                   |  |
| 63 | Mezuniyetlerim                         |                                                                     |              |    |                |   |           |                |  |              |                     |                   |  |
| 8  | Örgün Eğitimlerim                      |                                                                     |              |    |                |   |           |                |  |              | Windows'u Etkisleet | 歌を我们(Overi) く 1 > |  |

12. Burada ilk yeterlik için GEMİCİ yeterliliği seçilir, Liman başkanlığı olarak İkametine uygun olan kurum seçilir. Daha Sonra Fotoğraf, İmza örneği, Parmak izi Kayıt Belgesi yüklenerek ilgili yerler (cep telefonu, E- posta, cüzdanın teslim edileceği adres) doldurulur. Başvura tıklanır.

| İlk Cüzdan Talebi                                                                                                    | × 2 (seç) ×                                                                          |
|----------------------------------------------------------------------------------------------------|--------------------------------------------------------------------------------------|
| İlk Yeterlik * 🔱                                                                                                    | Liman Başkanlığı *                                                                   |
| GEMICI 😵 🗸                                                                                                    | KDZ Ereğli Liman Başkanlığı 🛛 😵 🔻                                                    |
| Fotoğraf * (Biometrik)<br>3 (jpeg)<br>Fotoğraf seçilmedi<br>Fotoğraf seç<br>Ø Fotoğraf temizle                                                  | Imza Ömeği *<br>4 (jpeg)<br>Fotoğraf seçilmedi<br>Fotoğraf seç<br>Ø Fotoğraf temizle |
| Cep Telefonu *                                                                                                    | E-Posta $ abla^{7(eposta)} $                                                         |
| <u> </u>                                                                                                    | Kişinin e-posta adresini girin                                                       |
| İkametgâh Adresi *          8 (Seç)         9 (tıkla)         9 (tıkla)         Ikametgât aresim teslimat adresi olarak kullanıl         Xargeç | K NO: 38 İÇ KAPI NO: 8 EREĞLİ / ZONGULDAK<br>sın.                                    |

**13. Sertifikalarım** kısmını seçip sağ üst köşede **Yeni Sertifika**'yı tıklıyoruz. Açılan pencerede **Sertifika** kısmında **Belirlenmiş Güvenlik Görevleri Eğitim Belgesi** seçilir. Başvuru tipi **Okulumda Eğitim Aldım** seçilerek **Başvur**'a tıklanır. Aynı şekilde **toplamda 7 sertifika** tek tek seçilerek başvuru yapılır.

#### NOT: Aynı isimde olup sonunda (SÜRESİZ/BALIKÇILARA YÖNELİK) yazanlar seçilmemeli!

#### SECILECEK SERTIFIKALAR

- 1. BELİRLENMİŞ GÜVENLİK GÖREVLERİ EĞİTİM BELGESİ
- 2. DENİZDE KİŞİSEL CAN KURTARMA TEKNİKLERİ EĞİTİM BELGESİ
- **3**. GÜVENLİK FARKINDALIK BELGESİ
- 4. GÜVENLİKLE İLGİLİ TANITIM BELGESİ
- 5. PERSONEL GÜVENLİĞİ VE SOSYAL SORUMLULUK BELGESİ
- 6. TEMEL İLK YARDIM EĞİTİM BELGESİ
- 7. YANGIN ÖNLEME VE YANGINLA MÜCADELE EĞİTİM BELGESİ

|                  | sentj         |                                                    |                                  |                                                                                      |
|------------------|---------------|----------------------------------------------------|----------------------------------|--------------------------------------------------------------------------------------|
|                  |               | Yeni Sertifika Başvurusu                           |                                  | × 2                                                                                  |
|                  | Sertifikalari | Sertifika *                                        |                                  | + Veni Sertifika                                                                     |
|                  |               | Seç                                                |                                  |                                                                                      |
|                  | Bu sutune got | Başvuru Tipi * 🕂 🖓 4                               |                                  | <u> </u>                                                                             |
| C Yetestiliderim | l # Sertifik  | Seç o KURS TAMAMLADIM                              |                                  | Geçerlilik Tarihi Açıklama                                                           |
| Sertificalarim   | (Trim)        | Fotoğraf * (Biometrik)                             | İmza Örneği * <u>SE</u>          |                                                                                      |
| Cüzdanlarım      | (Lator        |                                                    | 1-BELİRLENMİ                     | IŞ GÜVENLİK GÖREVLERİ EĞİTİM BELGESİ                                                 |
|                  | а (           | 🖾 Fotoğraf seç                                     | Fotograf.sec<br>3-GUVENLİK F     | ARKINDALIK BELGESİ                                                                   |
|                  | c (           | Can Telefonu *                                     | Fot #GUVENLIKLE     S-PERSONEL ( | EİLGİLİ TANITIM BELGESİ<br>GÜVENLİĞİ VE SOSYAL SORUMULUK BELGESİ                     |
|                  | e (           |                                                    | 6-TEMEL İLK Y                    |                                                                                      |
|                  | e (           | İkametgâh Adresi *                                 | 7-YANGIN UNLI                    | EME VE YANGINLA MUCADELE EGITIM BELGESI                                              |
|                  | a. (          | 5                                                  |                                  |                                                                                      |
|                  | a. (          | ✓ ikamatorn adresim teslimat adresi olarak kullanı | ilsin.                           | 10.07.2025                                                                           |
|                  |               | Başvur Vazgeç                                      |                                  | Windows'u Etkinleştin 7 veni (1)<br>Windows'u etkinleştirmek için kişisel bildişayar |
| 🗊 Özel Kurslarım |               |                                                    |                                  | avarlarına nidin                                                                     |

#### 14. Tüm başvurularım kısmını seçip sağ üst köşede Başvuruyu Gönder' i tıklıyoruz.

| T.C. ULASTIRMA VE | Tüm Ba            | şvurular 🔹 Gemiadamı Portalı 🤘        | Tüm Ba   | aşvurular    |            |                | ۵              | Mert  | iaba, (                     |
|-------------------|-------------------|---------------------------------------|----------|--------------|------------|----------------|----------------|-------|-----------------------------|
| Q Menude ara      | Tüm Başvurula     | rim                                   |          |              |            |                | 2. Tikla 🗕     | 🛃 Baş | vuruya Gönder               |
| Anasayfa          | Bu sütuna göre gr | uplamak için bir sütun başlığını bura | aya süri | ükleyin      |            |                |                |       | Ð                           |
| Tüm Başvurular    | 1 #               | Başvuru Durumu                        |          | Başvuru Türü | Başvuru No | Başvuru Detayı | Başvuru Tarihi |       | Íptal N <mark>e</mark> deni |
| Teterliliklerim   |                   |                                       |          |              |            |                |                |       |                             |
| Sertifikalarım    |                   | (Tümü)                                | •        | (Tümü) 🔻     | Q          |                | Q              |       | Q                           |

**15. Belgelerim** seçeneği seçilerek aşağıda belirtildiği şekilde Mezuniyet/Öğrenci Belgesi, Askerlik Terhis/Tecil Belgesi(e-Devlet), Adli Sicil Kaydı Belgesi(e-Devlet) evrakları sisteme yüklenir.

|               |                               | 2<br>+ Versi Belge |
|---------------|-------------------------------|--------------------|
|               |                               | 1                  |
| 🚊 Hizmetlerim | Durum Dosya Tara Belge Ekle × |                    |
| Belgelerin    | (Tumu) * 9. Tip* V<br>Seç *   | ۹ 🖬                |
|               | Cova seclimedi.               |                    |
|               | Kawlet Vaznec                 |                    |
|               | and and a subject             |                    |

# **16. Tüm başvurularım** kısmında başvurularınızda eksiklik olmaması durumunda **Tamamlandı** yazısı yer alır.

| T.C. ULASTIRMA VE<br>ALTYAPI BAKANLIGI                     | 🛟 Tüm Baş          | vurular - Gemiadamı Portalı - Tüm B         | aşvurular    |            |                                                            | <u></u> Me     | rhaba, I       |
|------------------------------------------------------------|--------------------|---------------------------------------------|--------------|------------|------------------------------------------------------------|----------------|----------------|
| Q. Menūde ara                                              | Tüm Başvurular     | ım                                          |              |            |                                                            | 🛃 Ba           | şvuruya Gönder |
| 🖷 Anasayfa                                                 | Bu sütuna göre gru | ıplamak için bir sütun başlığını buraya sür | ükleyin      |            |                                                            |                | ย              |
| 🚀 Tüm Başvurular                                           | 1 #                | Başvuru Durumu                              | Başvuru Türü | Başvuru No | Başvuru Detayı                                             | Başvuru Tarihi | İptal Nedeni   |
| 💼 Yeterliliklerim                                          |                    |                                             |              |            |                                                            |                |                |
| Sertifikalarım                                             |                    | (Tümü) 🝷                                    | (Tümü) 🔻     | ٩          |                                                            | ۹ 🖬            | ٩              |
| Cüzdanlarım                                                | Q                  | 🐼 Tamamlandi                                | Yeni STCW    | 356014C2   | YANGIN ÖNLEME VE YANGINLA<br>MÜCADELE EĞİTİMİ BELGESİ      | 14.09.2022     |                |
| Sınavlarım                                                 |                    |                                             |              |            | TO JE UNADOU SÁISI JEST CES                                |                |                |
| 🚊 Hizmetlerim                                              | Q                  | es tamamiandi                               | renisicw     | 113F7253   | TEMEL ILKYARDIM EGITIMI BELGESI                            | 14.09.2022     |                |
| Belgelerim                                                 | ٩                  | S Tamamlandı                                | Yeni STCW    | 120EE30E   | PERSONEL GÜVENLİĞİ VE SOSYAL<br>SORUMLULUK EĞİTİMİ BELGESİ | 14.09.2022     |                |
| Kişisel Bilgilerim                                         | Q                  | F Tarnamlandi                               | Yeni STCW    | 18CD8B60   | GÜVENLİKLE İLGİLİ TANITIM BELGESİ                          | 14.09.2022     |                |
| 🞓 Mezuniyetlerim                                           | Q                  | 67 Tarnamlandi                              | Yeni STCW    | 5A440B73   | GÜVENLİK FARKINDALIK BELGESİ                               | 14.09.2022     |                |
| Orgūn Eğitimlerim                                          | Q                  | 🗑 tamamlandi                                | Yeni STCW    | 1837F55A   | DENİZDE KİŞİSEL CAN KURTARMA<br>TEKNİKLERİ EĞİTİM BELGESİ  | 14.09.2022     |                |
| <ul> <li>Ozel Kurslarim</li> <li>Dil Sinavlarim</li> </ul> | Q                  | 🕅 Tamamlandi                                | Yeni STCW    | 20620275   | BELİRLENMİŞ GÜVENLİK GÖREVLERİ<br>Eğitikli belgesi         | 14.09.2022     |                |

**17. Sertifikalarım** kısmı seçildiğinde başvurunuz tamamlandığı için sertifikaların başında Ödeme Talep Edildi yazısı sonunda da ödeme kodu yer alır.

|        | T.C. ULAŞTIRMA VE<br>ALTYAPI BAKANLIĞI | ٢     | Sertifikaların                                             | 1       | Gemiadamı Portalı 🔹 Sertifikalarım                                                                       |                      |                | £                 |
|--------|----------------------------------------|-------|------------------------------------------------------------|---------|----------------------------------------------------------------------------------------------------|----------------------|----------------|-------------------|
| Q Men  | üde ara                                | Ser   | tifikalarım                                                |         |                                                                                                    |                      |                |                   |
| 🕋 Ana: | sayfa                                  | Bu sü | ituna göre gruplar                                         | nak içi | n bir sütun başlığını buraya sürükleyin                                                                  |                      |                |                   |
| 🚽 Tüm  | Başvurular<br>rliliklerim              | ↓ #   | Sertifika Durum                                            | u       | Sertifika Tipi                                                                                           | Belge No             | Veriliş Tarihi | Geçerlilik Tarihi |
| Serti  | ifikalarım                             |       | (Tümü)                                                     | •       | ٩                                                                                                    | ٩                    | ۹ 🖬            | ٩                 |
| Sina   | danlarım<br>ıvlarım                    |       | 🧿 Ödeme Talep E                                            | dildi   | PERSONEL GÜVENLİĞİ VE SOSYAL SORUMLULUK EĞİTİMİ BELGESİ                                                  | 26FAACD2             | 15.09.2022     | 15.09.2027        |
| 🚊 Hizn | netlerim                               |       | <ul> <li>Ödeme Talep Er</li> <li>Ödeme Talep Er</li> </ul> | dildi   | GÜVENLİKLE İLGİLİ TANITIM BELGESİ<br>YANGIN ÖNLEME VE YANGINLA MÜCADELE EĞİTİMİ BELGESİ                  | 74E2C272<br>06D20E32 | 15.09.2022     | 15.09.2027        |
| Kişis  | sel Bilgilerim                         |       | 🧿 Ödeme Talep E                                            | dildi   | GÜVENLİK FARKINDALIK BELGESİ                                                                             | 70F0B8D9             | 15.09.2022     |                   |
| r Mez  | uniyetlerim<br>ün Eğitimlerim          |       | <ul> <li>Ödeme Talep Er</li> <li>Ödeme Talep Er</li> </ul> | dildi   | DENİZDE KİŞİSEL CAN KURTARMA TEKNİKLERİ EĞİTİM BELGESİ<br>BELİRLENMİŞ GÜVENLİK GÖREVLERİ EĞİTİMİ BELGESİ | 7C67AF3E<br>1BD5BBF2 | 15.09.2022     | 15.09.2027        |
| r Öze  | l Kurslarım                            |       | 🔘 Ödeme Talep E                                            | dildi   | TEMEL İLKYARDIM EĞİTİMİ BELGESİ                                                                          | 643559BF             | 15.09.2022     | 15.09.2027        |

18. Ödeme işlemini (Halk Bankası) yaptığınızda Gemiadamı cüzdanınız adresinize gönderilecektir.

### **19. Yeterliliklerim** kısmı seçildiğinde **GEMİCİ** yeterliliğinizin **Aktif** olduğunu göreceksiniz.

| ( | T.C. ULASTIRMA VE<br>ALTYAPI BAKANLIGI <u></u> | Yeter          | liliklərim Gemiada        | mi Portali - Yeterliliklerim  |          |                |              | ٩          | Merhaba,     | -   |
|---|------------------------------------------------|----------------|---------------------------|-------------------------------|----------|----------------|--------------|------------|--------------|-----|
|   | Menūde ara                                     | Yeterliklerin  | 1                         |                               |          |                |              |            | + ilk Yeter  | lik |
|   | Anasayla                                       | Bu sütuna göre | e gruplamak için bir sütu | n başlığını buraya sürükleyin |          |                |              |            |              | Ð   |
|   | Yeterliliklerim                                | 1 #            | Yeterlik Durumu           | Yeterlik Tanımı               | Belge No | Veriliş Tarihi | Bitiș Tarihi | Ödeme Kodu | Ödeme Tarihi |     |
|   | Sertifikalarım                                 | Ŷ              | (Tümü) 🝷                  | ٩                             | ٩        | ۹ 🖬            | ۹ 🖬          | ٩          | ٩            |     |
|   | Sinavlarim                                     | O işlem -      | Akiif                     | Gemici (104)                  |          |                |              |            |              |     |
|   | Hizmetlerim                                    |                |                           |                               |          |                |              |            |              |     |
|   | Hizmet Hesaplamalarım                          |                |                           |                               |          |                |              |            |              |     |
|   | Belgelerim                                     |                |                           |                               |          |                |              |            |              |     |
|   | Kişisel Bilgilerim                             |                |                           |                               |          |                |              |            |              |     |
|   | Mezuniyetlerim                                 |                |                           |                               |          |                |              |            |              |     |

**NOT:** <u>https://e-denizcilik.uab.gov.tr/login</u> sistemde oluşabilecek sorunlar hususunda bağlı olduğunuz liman başkanlıklarına başvurunuz.